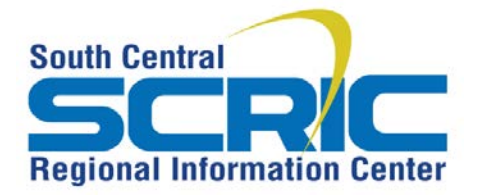

## eSV How-To Add a Twitter Feed

**Summary:** Embed a Twitter feed widget to your school webpage

Prerequisites: Must have a Twitter account and edit access to a webpage

## **Steps:**

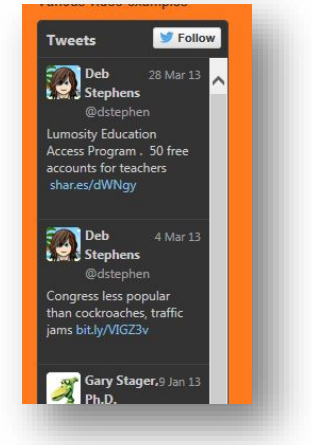

1. Log into Twitter

## https://twitter.com/

- Trweet Q **Deb Stephens** w all View profile × Lists n and.. omoted Help eks Keyboard shortcuts Settings × lley ... Log out
- **Deb Stephens** @dstephen Account > Security and privacy > > Password > Cards and shipping > Order history Mobile > Email notifications > Web notifications > Find Friends > > Muted accounts Blocked accounts > Design > > Apps > Widgets

2. Click on Profile and Settings - Choose settings

3. Click on Widgets

1

| 4. Click Create New                                         | Widgets<br>Create and manage your widgets.                                                                                                    | Create new |
|-------------------------------------------------------------|----------------------------------------------------------------------------------------------------|------------|
| 5. <b>Configure</b> your widget to customize the feed/view  | Choose a timeline source         User timeline       Favorites         User timeline       Favorites         User timeline       For explete         User timeline       For explete         Options       Exclude replies         Auto-expand photos       Confrest explete         Height       Default (000px)         Theme       Ught         Link color       Default (blue)         For advanced visual options, please refer to the customization documentation.       Gary Stager, Ph.D. @p. |            |
| 6. Click Create Widget                                      | Create widget Cancel                                                                                                    |            |
| 7. <b>Copy</b> the entire html <b>code</b> that was created | <pre><script></script></pre>                                                                                                    |            |

8. Log in to eSchoolView and go to the page where you would like the widget placed

| 9. Click Add a <b>New Component</b> and choose <b>Script</b><br><b>Window</b> from dropdown | <ul> <li>✦ Add Page Component</li> <li>Type: Script Window ✓</li> <li>Internal Name: Type Name Component</li> <li>✓ Save</li></ul>                                                                                                    |  |
|---------------------------------------------------------------------------------------------|----------------------------------------------------------------------------------------------------|--|
| 10. Click Edit This Component                                                               | Twitter Feed<br>Script Window                                                                                                    |  |
| 11. <b>Paste</b> the <b>code</b> into the script window and <b>Save</b>                     | Title:       Twitter field         Script Text: <a class="twitter-timeline" data-widget-id="28905548640514048" href="https://twitter.com/dstephen">Tweets by @dstephen</a> <script>!function(d,s,id)(var js,fj=d.getLementByTagName(s)         ([0],p=/^http:/.test(d.location)?http:'ihttps:/if(!d.getElementById(id))         {j=d.createElement         (s);js.id=d.js.src=p+"://platform.twitter.com/widgets.js";fjs.parentNode         .insertBefore(js,fjs);))(document,"script","twitter-wjs");</script> |  |